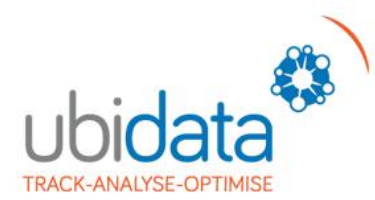

## Administration – Mobile List

This menu allows you to manage remotely the various lists, from which the users of the mobile devices have to choose an element to explain an activity or reason.

A table of translations is provided to complete the lists, in order to ensure that both the mobile devices and the dispatcher receive messages in their own language.

In this example you see the possible choices to give a more specific reason about a status, if the user of the mobile device chooses the status « waiting ».

| ubidata 🕸                                                         | Admin - Mobile list   |                          |                           |                                |                        |                       |      |    | <u>(1)</u> |         | <u>Sic</u><br>Configu | <u>in out</u><br>ration |
|-------------------------------------------------------------------|-----------------------|--------------------------|---------------------------|--------------------------------|------------------------|-----------------------|------|----|------------|---------|-----------------------|-------------------------|
| Administration<br>Users<br>Devices & groups<br>Points of interest | Create                | Exp                      | ort                       | Select from a list of statuses |                        |                       |      |    |            |         |                       |                         |
| Alert rules                                                       | Code                  | English                  | Français                  | Nederlands                     | Deutsch                | Czech                 | L U  |    | Note Pa    | ara) et | er Modify             | Delete                  |
| Privacy rules<br>Engeneration apagement                           | WAITINGINSTRUCTIONS   | Waiting for instructions | En attente d'instructions | Op instructie                  | Warten auf Anweisungen | Cekani na instrukce   | WAIT | NG | ×          | T       |                       | ×                       |
| Mobile list<br>Presaved message                                   | EARLYARRIVAL          | Early arrival            | Arrivée trop tôt          | Te vroeg aanwezig              | Zu früh!!              | Prilis brzy!          | WAIT | NG | ×          | 1       |                       | ×                       |
| Gsm management<br>Dispatching                                     | LATEARRIVAL           | Late arrival             | Arrivée trop tardive      | Te laat aanwezig               | Zu Spät angekommen     | Prilis pozdni prijezd | WAIT | NG | ×          | 3       |                       | ×                       |
| Reporting                                                         | REPAIRS               | Repairs                  | Réparations               | Herstelling                    | Reparaturen            | Oprava                | WAIT | NG | ×          | 3       |                       | ×                       |
|                                                                   | OTHER                 | Other reason             | Autre raison              | Anderereden                    | Ander Gründe           | Jine duvody           | WAIT | NG | 2          | 1       |                       | ×                       |
| L                                                                 |                       |                          |                           | _/                             |                        |                       |      | C  |            |         |                       |                         |
|                                                                   |                       |                          |                           |                                |                        |                       |      |    | 1          |         |                       |                         |
|                                                                   | Table of translations |                          |                           |                                |                        |                       |      |    |            |         |                       |                         |
|                                                                   | Note a                |                          |                           |                                |                        | nd Parameter          |      |    |            |         |                       |                         |

## Create an item in a Mobile List:

Click on Create and choose the List where you want to add an item

| Type : EMBALLAGE  Code : English : Nederlands : Français :                                                                                                    | Information sent back to your<br>B.O. for integration purposes          |
|----------------------------------------------------------------------------------------------------|-------------------------------------------------------------------------|
| Index 5<br>Note (if there is a textbox, a textual description<br>Parameter (when additional parameters is available<br>this checkbox is checked)<br>Send Cancel | force the order in the list that<br>will appear on the mobile<br>device |

**Note**: if a text box is foreseen on the mobile application, then a textual description is mandatory when this checkbox is checked (e.g. reason when "other" is chosen upon cancelling a JOB)

**Parameter**: when additional parameters are foreseen on the mobile application, then these are mandatory upon check of this box (e.g. km when fueling)

Be careful when changing these lists: these are often linked to your B.O. and the information is sent back in the B.O. through the xml files. If you make a change, you might corrupt the data integration!!

+32 2 793 77 78